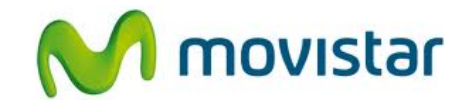

## Pasos para configurar una cuenta de correo Exchange

(Las imágenes corresponden a la versión Belle del sistema operativo Symbian)

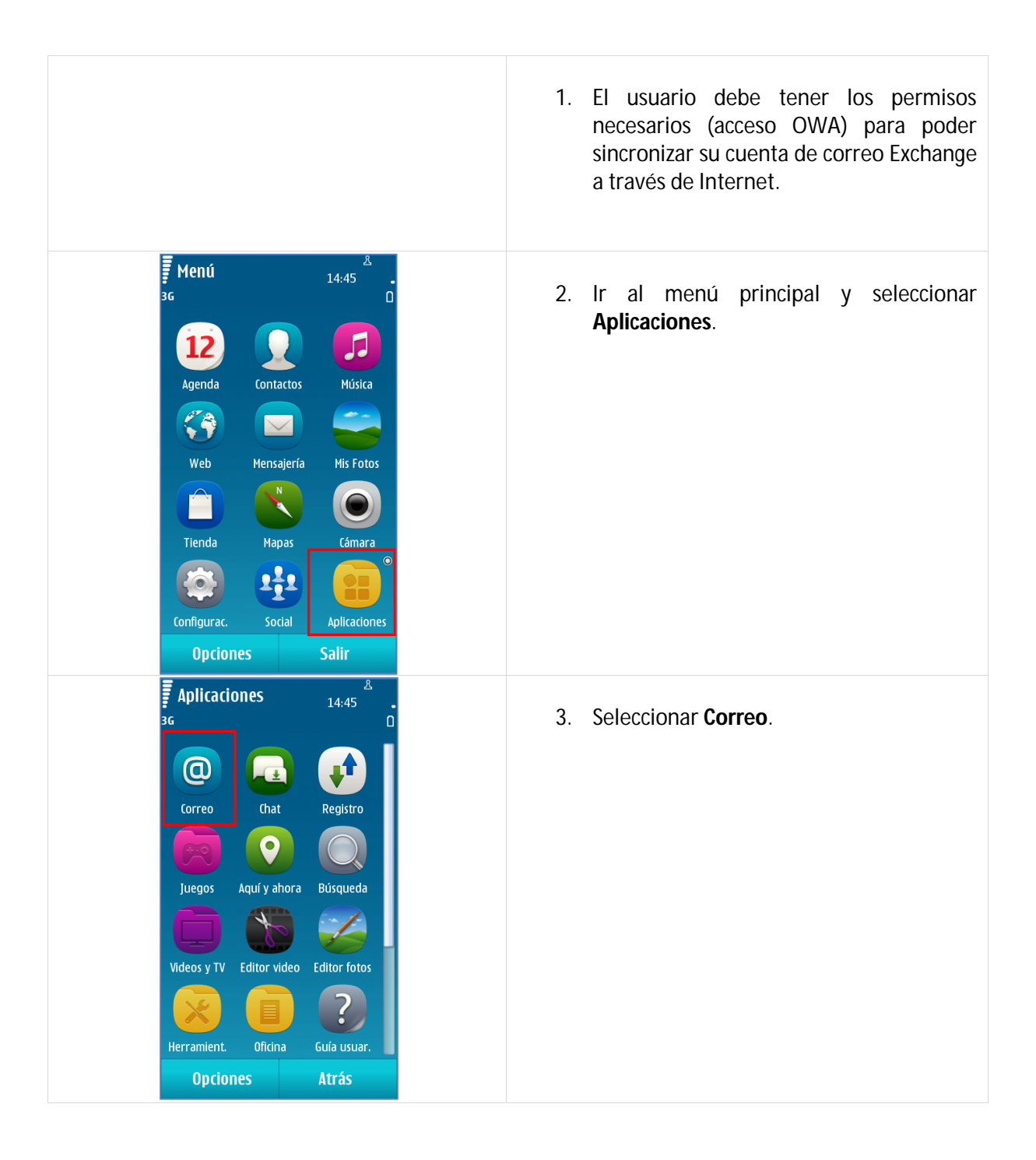

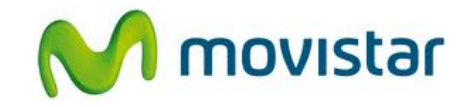

| Correo 16:09   Configuraciones   Image: Configuraciones   Image: Configuraciones | <ol> <li>Si es la primera vez que configura un<br/>correo presionar Sí y luego ir al paso 6.</li> </ol>        |
|----------------------------------------------------------------------------------------------------|----------------------------------------------------------------------------------------------------|
| Correo 14:45   3G Configuraciones     Image: Correo 14:45     Image: Correo 14:45     Image: Correo 14:45     Image: Correo 14:45     Image: Correo 14:45     Image: Correo 14:45     Image: Correo 14:45     Image: Correo Nuevo buzón     Image: Correo Nuevo buzón     Image: Correo Manual del usuario     Image: Correo Salir                                                                                                    | <ol> <li>Si anteriormente ya ha configurado otra<br/>cuenta de correo, seleccionar Nuevo<br/>buzón.</li> </ol> |
| Correo       14:45         3G       Use el asistente de correo para:         - Configurar su cuenta personal de correo         - Configurar la cuenta de correo corporativo         Necesita una conexión a la red para configurar y usar el correo. Se aplican las tarifas normales de red.         Durante el proceso de activación, es posible que su dirección de correo, junto con información técnica como la ID del teléfono, se envíe a Nokia.         Nokia no procesará ni almacenará piporín dato percenal luego de la         Iniciar       Atrás                                                                                                    | 6. Presionar <b>Iniciar</b> .                                                                                  |

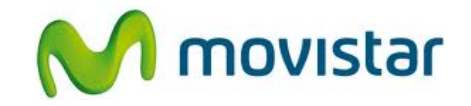

| Correo 14:46<br>Second Control of Control of | 7. Seleccionar Mail for Exchange.                                                                                                    |
|----------------------------------------------------------------------------------------------------|----------------------------------------------------------------------------------------------------|
| Function     14:57       Image: Siguiente     Dirección de correo       Dirección de correo     micorreo@exchange.com       Contraseña     **********       Nombre de usuario     miusuario       Dominio:     midominio                                                                                                    | <ul> <li>8. Se le pedirá información de su cuenta:</li> <li>Correo: micorreo@exchange.com<br/>Contraseña: micontrasena<br/>Nombre de usuario: miusuario<br/>Dominio: midominio</li> <li>Presionar Siguiente.</li> </ul> |
| Correo                                                                                                    | <ul> <li>9. Se le pedirá información del servidor:</li> <li>Ser. Mail: servidor.exchange.com</li> <li>Presionar Siguiente.</li> </ul>                                                                                   |

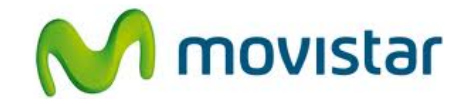

| <b>€ Correo</b><br>≝ O | <ul> <li>10. Seleccionar si también desea sincronizar otros elementos:</li> <li>Agenda</li> <li>Contactos</li> <li>Notas de tareas</li> <li>Presionar Siguiente.</li> </ul> |
|------------------------|----------------------------------------------------------------------------------------------------|
| Qué sincronizar:       | Esperar unos segundos mientras finaliza                                                                                                    |
| Agenda                 | la configuración de la cuenta.                                                                                                    |
| Contactos              |                                                                                                    |
| Notas de tareas        |                                                                                                    |
| Siguiente Atrás        |                                                                                                    |